## **Boletim Técnico**

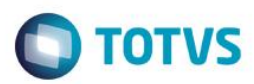

## Periodicidade no Exame Admissional

| Produto  | : | SST    |                    |   |          |
|----------|---|--------|--------------------|---|----------|
| Chamado  | : | TRWBTU | Data da publicação | : | 05/06/15 |
| País(es) | : | Brasil | Banco(s) de Dados  | : | Oracle   |

#### Importante

Esta melhoria depende da execução da atualização, conforme **Procedimentos para Implementação**.

Esta melhoria possibilita a periodicidade de exames na admissão de funcionários.

### Procedimento para Implementação

### Importante

Antes de executar a atualização é recomendável realizar o backup do banco de dados bem como dos arquivos do Sistema(executáveis, dlls e arquivos de configuração):

Realizar a atualização antes no ambiente de homologação e, posterior a devida validação, no ambiente de produção.

### Instruções (para o produto Saúde e Segurança do Trabalho).

Execute o script que segue anexo, na base de dados de *homologação* do Personal Med.

**OBS:** o script gera um log em C:\, sendo assim, solicitamos que após a atualização, o log seja encaminhado para análise.

Faça o download dos aplicativos e dll's que constam nos links em anexo e descompacte-os no diretório do Personal Med.

**OBS:** os aplicativos e dll's devem ser atualizados em todos os micros que possuem o Personal Med instalado.

### Atenção

Versão 4.0

Recomendamos que o chamado relacionado a esse boletim seja encerrado após a homologação.

## Atualizações do update/compatibilizador

### 1. Alteração de **Arquivos.**

| Operação | Local/Arquivo | Versão |
|----------|---------------|--------|
|          |               |        |
|          |               |        |

# **Boletim Técnico**

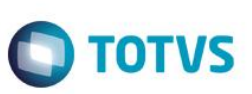

| Alteração | BurksDescriptions.pas          | 51154 |
|-----------|--------------------------------|-------|
| Alteração | EnterpriseExams.dfm            | 51154 |
| Alteração | EnterpriseExams.pas            | 51154 |
| Alteração | Exams.dfm                      | 51154 |
| Alteração | Exams.pas                      | 51154 |
| Alteração | Dtm_EnterpriseExams.dfm        | 51154 |
| Alteração | Dtm_EnterpriseExams.pas        | 51154 |
| Alteração | Dtm_ExamesOcupasionais.dfm     | 51154 |
| Alteração | Dtm_ExamesOcupacionais.pas     | 51154 |
| Alteração | Dtm_PCMSO.pas                  | 51154 |
| Alteração | Dtm_PCMSOMain.pas              | 51154 |
| Alteração | Frm_ExamesOcupacionais.pas     | 51154 |
| Alteração | Frm_ExamesOcupacionaisEdit.dfm | 51154 |
| Alteração | Frm_ExamesOcupacionaisEdit.pas | 51154 |
| Alteração | Frm_PCMSO.dfm                  | 51154 |
| Alteração | Frm_PCMSO.pas                  | 51154 |

# Procedimento para Configuração

Não se aplica.

# Procedimento para Utilização

Este documento é de propriedade da TOTVS. Todos os direitos reservados. ©

## **Boletim Técnico**

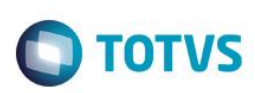

- 1. Acesse o módulo PCMSO.
- 2. Selecione a empresa que deseja configurar o exame.
- 3. Clique em Mapa de Implantação /Alterar configurações/Exames.
- 4. Selecione o Exame.
- 5. Marque o checkbox Admissional e Periódico, para poder ajustar a periodicidade.
- 6. Marque o checkbox Utilizar periodicidade no exame admissional.
- 7. Salve e finalize as alterações.
- 8. Acesse o módulo Atendimento Clínico.
- 9. Abra a ficha de um funcionário da empresa.
- 10. Acesse a aleta ASO.
- 11. Crie um novo ASO admissional para o funcionário.
- 12. Verifique se o exame da configuração é exibido na lista.

## Informações Técnicas

| Tabelas Utilizadas    | -                                  |
|-----------------------|------------------------------------|
| Funções Envolvidas    | Periodicidade no exame admissional |
| Sistemas Operacionais | Windows                            |

0